# GUÍA DE LA PLATAFORMA OPEN ACCESS DIALNET

Dialnet es uno de los mayores portales bibliográficos del mundo, cuyo principal cometido es dar mayor visibilidad a la literatura científica hispana. Centrado fundamentalmente en los ámbitos de las Ciencias Humanas, Jurídicas y Sociales, Dialnet se constituye como una herramienta fundamental para la búsqueda de información de calidad. Recuerde que al ser una plataforma Open Access no debe de colocar credenciales de uso.

https://dialnet.unirioja.es/info/ayuda/qe

#1 EN EDUCACIÓN

## U San Marcos

# **PASOS PARA UTILIZAR DIALNET**

## Paso #1

Ingreso a la página de la base de datos https://dialnet.unirioja.es/

| Buscar documento | s |  |        |
|------------------|---|--|--------|
|                  |   |  | Buscar |
|                  |   |  |        |
| Buscar revistas  |   |  |        |
|                  |   |  | Buscar |
|                  |   |  |        |

**Paso #2** 

De clic en buscar documentos, luego que puso el tema necesitado dar clic en buscar.

| Buscar Clic |
|-------------|
| Buscar      |

## **Paso #3**

#### Filtre la búsqueda por el tipo de documento que requiera.

12.746 documentos encontrados

| ▼ Filtros           |        |
|---------------------|--------|
| Tipo de documento   |        |
| Artículo de revista | (8.610 |
| Artículo de libro   | (2.289 |
| Libro               | (1.008 |
| Tesis               | (839   |

|                                                                                                    | Relevancia 🗸               | 20 🗸 |
|----------------------------------------------------------------------------------------------------|----------------------------|------|
| Administración de empresas<br>José Luis Rovira Astorga<br>Universidad Politécnica de Madrid, 1995. <u>ISBN</u> 84-7484-104-6                                                                                                    |                            | Ξ    |
| Administración de empresas<br>L. Hall, Rosendo Chas Silva<br>Edaf, 1979. ISBN 84-7166-574-3                                                                                                    |                            | Ξ    |
| Administración de empresas<br>José Luis Rovira Astorga<br>Universidad Politécnica de Madrid, 1980. <u>ISBN</u> 84-7484-013-9                                                                                                    |                            | Ξ    |
| Administración de empresas<br>Aquilino Alfredo Aguirre Sádaba, Dolores Tous Zamora, Ana Mar<br>Málaga : Edinford, D.L. 1991. <u>ISBN</u> 84-87555-12-8                                                                             | ía Castillo Clavero        | Ξ    |
| Administración de Empresas<br>José Alberto Díez de Castro, Carmen Redondo López<br>Pirámide, 1995. ISBN 84-368-0922-X                                                                                                    |                            | Ξ    |
| La administración de empresas y la gestión de los riesgos<br>José Castillo Ruano, Marcelo E. Reina Tello, Harold S. Quiñonez<br>Dominio de las Ciencias, <u>ISSN-e</u> 2477-8818, Vol. 3, N°. 1, 2017,<br>Resumen   Texto completo | z Francis<br>págs, 521-534 | D    |
| Fundamentos de administración de empresas<br>Eduardo González Fidalgo, Juan Ventura Victoria<br>Pirámide, 2003. <u>ISBN</u> 84-368-1833-4                                                                                          |                            | Ξ    |

### **Paso #4**

Automáticamente la plataforma desglosa solamente los documentos elegidos según su tipología.

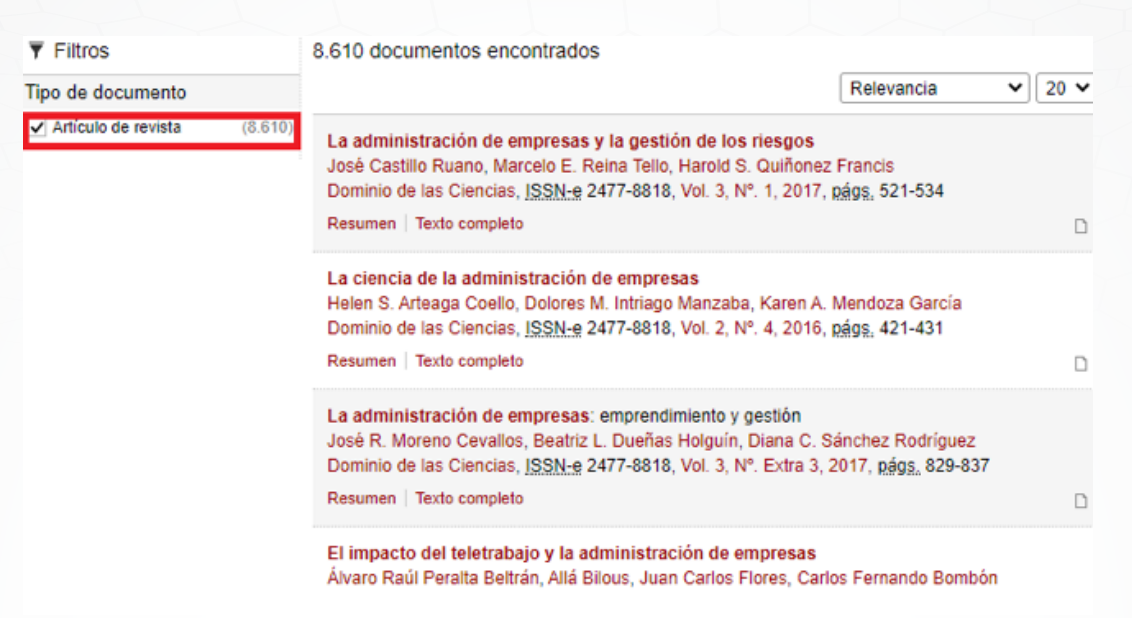

## **Paso #5**

Elija el documento que requiere para du investigación o su búsqueda. Luego, de clic en el titulo y automáticamente le aparece la descripción del documento.

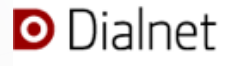

Buscar Revistas

vistas <u>T</u>esis C<u>o</u>ngresos

La administración de empresas y la gestión de los riesgos

Autores: José Castillo Ruano, Marcelo E. Reina Tello, Harold S. Quiñonez Francis Localización: Dominio de las Ciencias, <u>ISSN-e</u> 2477-8818, Vol. 3, Nº. 1, 2017, <u>págs.</u> 521-534 Idioma: español

Texto completo (pdf)

#### Resumen

La administración de los riesgos en una empresa, es un factor éxito para alcanzar los objetivos empresariales y/o llevar a cabo sus estrategias en forma exitosa. Una de las tareas clave en la dirección de empresas es la gestión de riesgos para alcanzar los objetivos propuestos y mejorar la competitividad. La nueva Norma ISO 9001: 2015 y la norma ISO 31000 para "Gestión de Riesgos" establecen una serie de principios que deben ser satisfechos para hacer una gestión eficaz del riesgo. Este trabajo tiene como objetivo exponer los elementos teóricos conceptuales relacionados con los riesgos para una mejor administración de empresas.

#### **Paso #6**

#### Para descargar el documento de clic en texto completo (PDF).

Dialnet Buscar Revistas Iesis Congresos

La administración de empresas y la gestión de los riesgos

Autores: José Castillo Ruano, Marcelo E. Reina Tello, Harold S. Quiñonez Francis Localización: Dominio de las Ciencias, <u>ISSN-e</u> 2477-8818, Vol. 3, N<sup>e</sup>. 1, 2017, <u>págs.</u> 521-534 Idioma: español

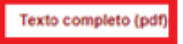

Resumen

La administración de los riesgos en una empresa, es un factor éxito para alcanzar los objetivos empresariales y/o llevar a cabo sus estrategias en forma exitosa. Una de las tareas clave en la dirección de empresas es la gestión de riesgos para alcanzar los objetivos propuestos y mejorar la competitividad. La nueva Norma ISO 9001: 2015 y la norma ISO 31000 para "Gestión de Riesgos" establecen una serie de principios que deben ser satisfechos para hacer una gestión eficaz del riesgo. Este trabajo tiene como objetivo exponer los elementos teóricos conceptuales relacionados con los riesgos para una mejor administración de empresas.

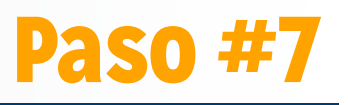

#### Finalmente, utilice el documento descargado.

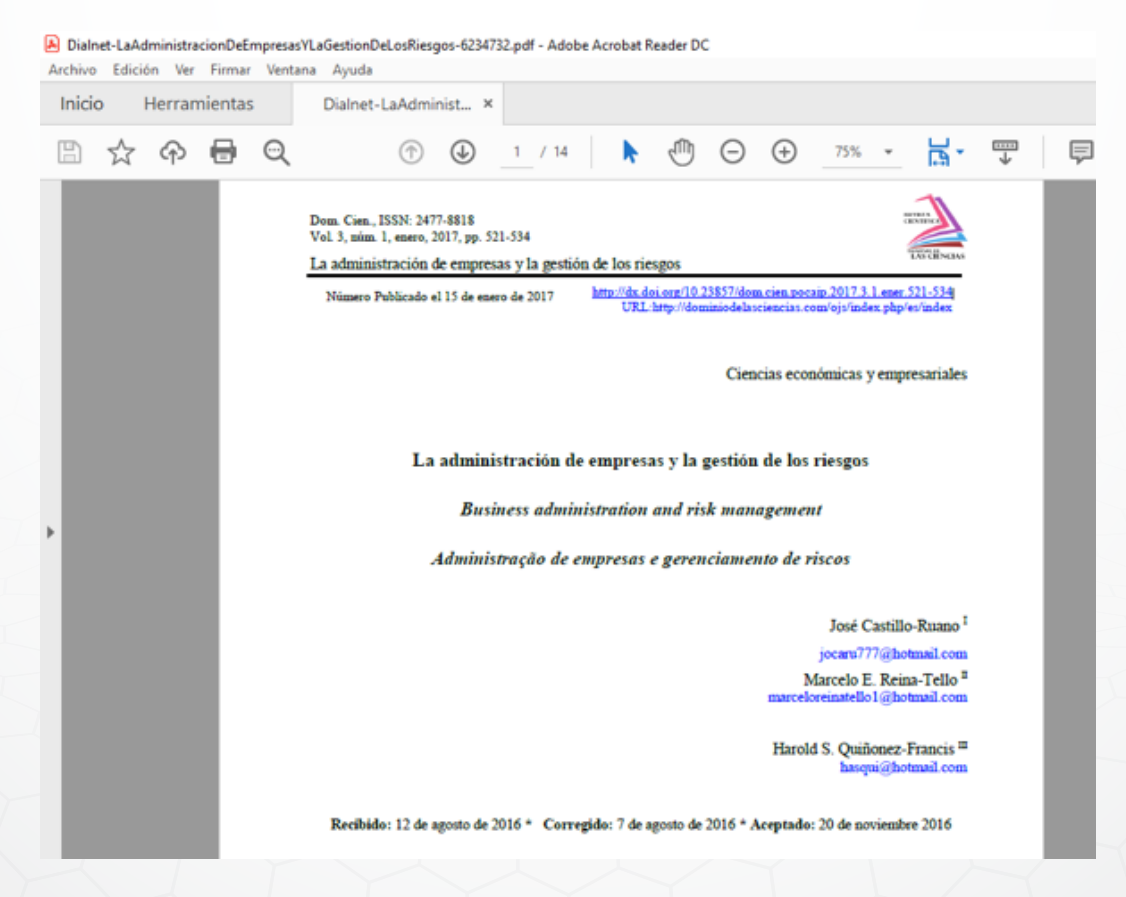